### Section 1: Initialization

If the HUD and Video board are ON then first (if not you can omit these steps and start directly from Step 5):

- 1) Stop CANoe
- 2) Power OFF HUD (cut power supply)
- 3) Power OFF video board (cut power supply)
- 4) Disconnect HDMI from computer
- 5) Power ON video board (connect power supply)

## Section 2: Check Videobox configuration

If the Videobox is already functioning, proceed to Section 2. Else if the Videobox is operated for the first time, do a visual inspection to ensure that the hardware is correctly configured.

Set of Jumpers and mode switches numbered are from 1 to 5(see the below figure). Ensure that the jumper and switch positions are exactly as depicted on the below pictures.

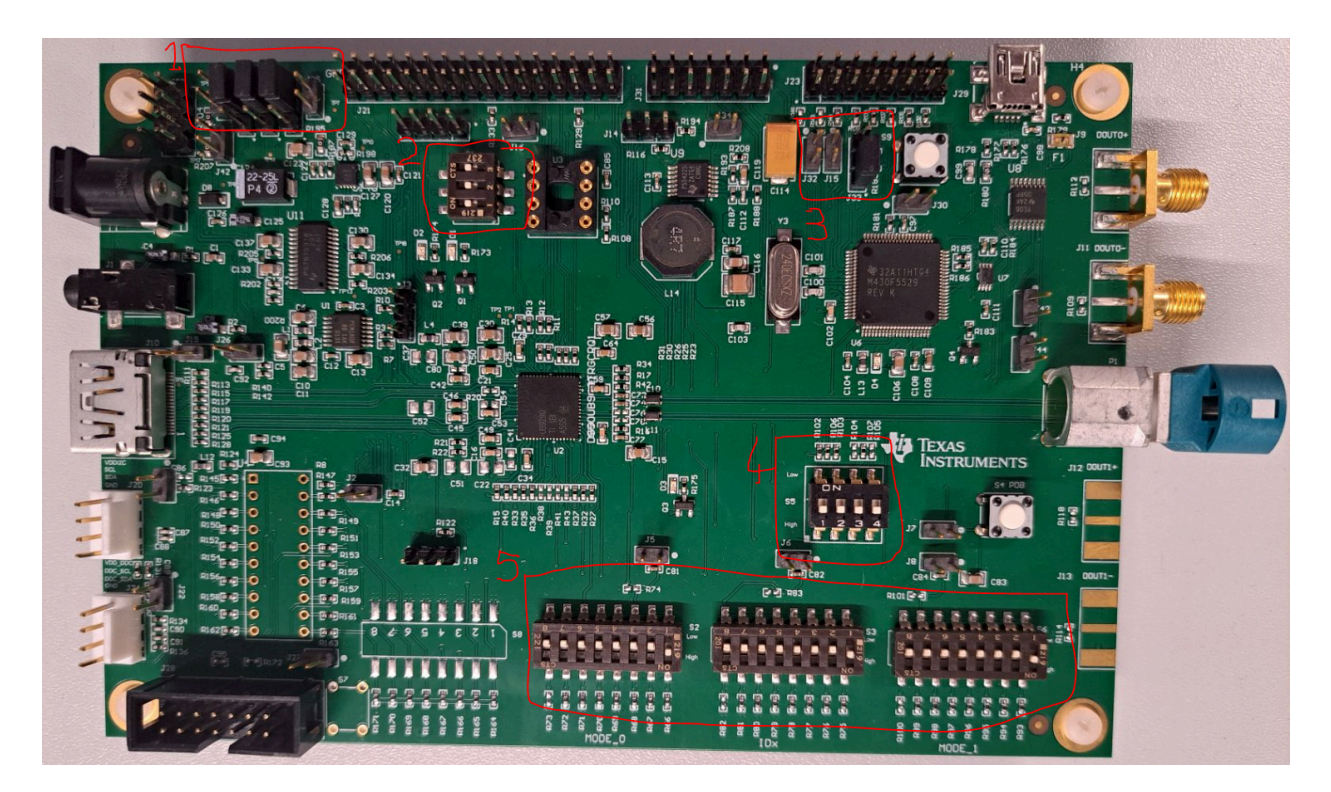

## Closer view of 1 and 2

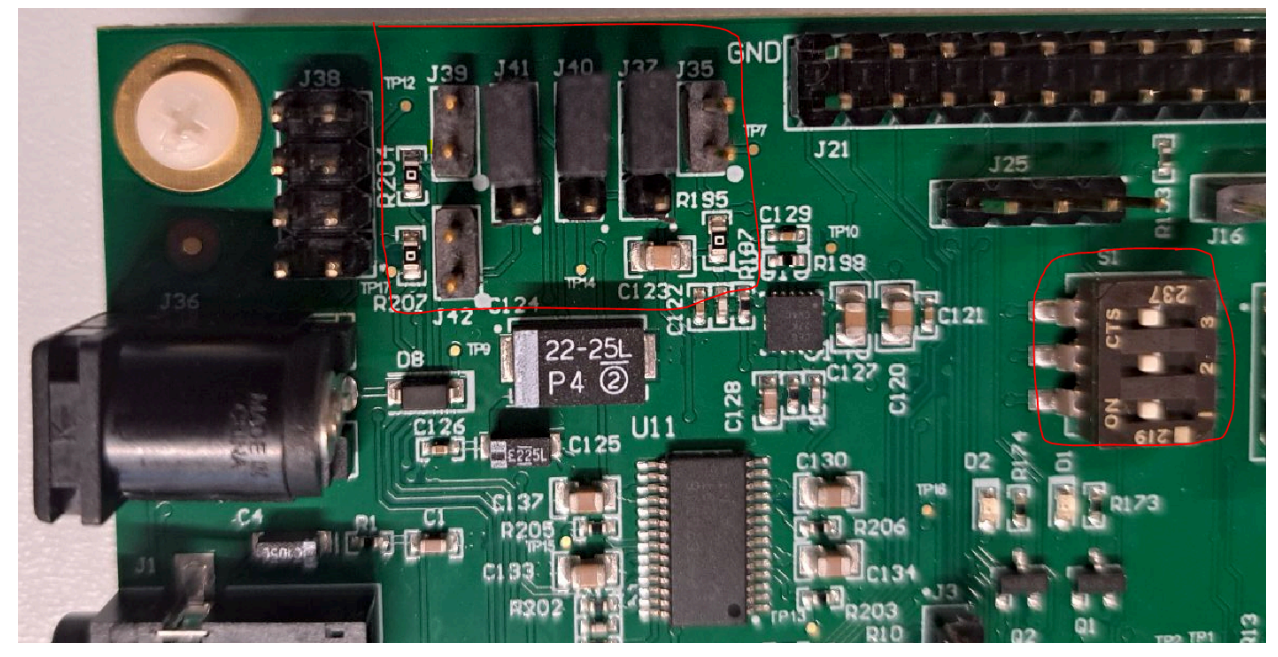

Closer view of 3

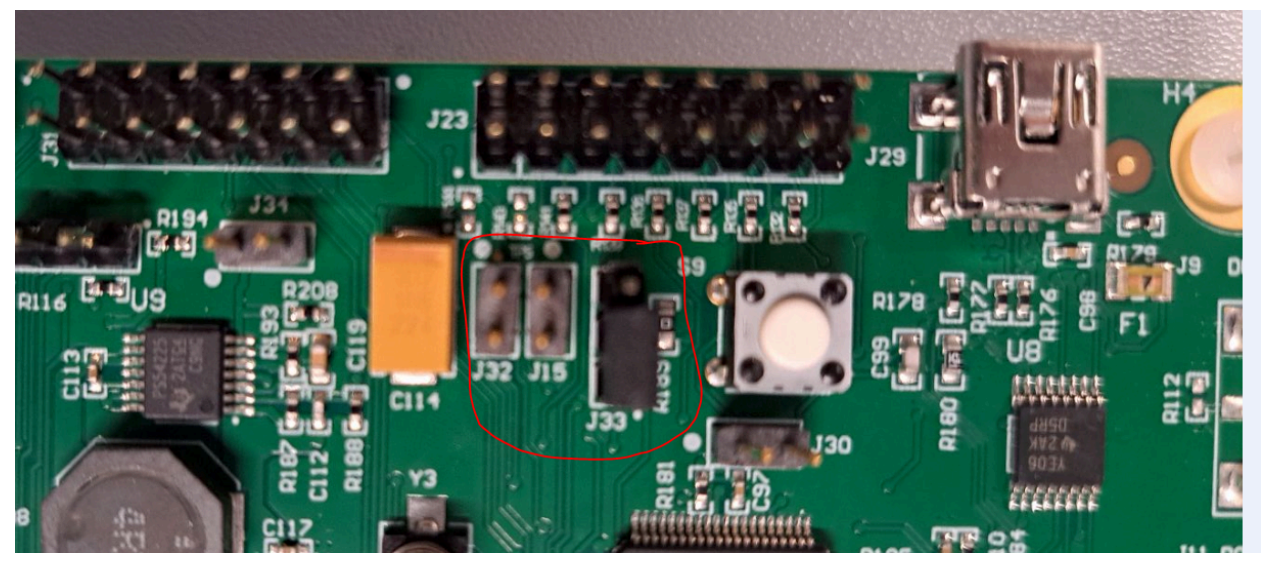

#### Closer view of 4 and 5

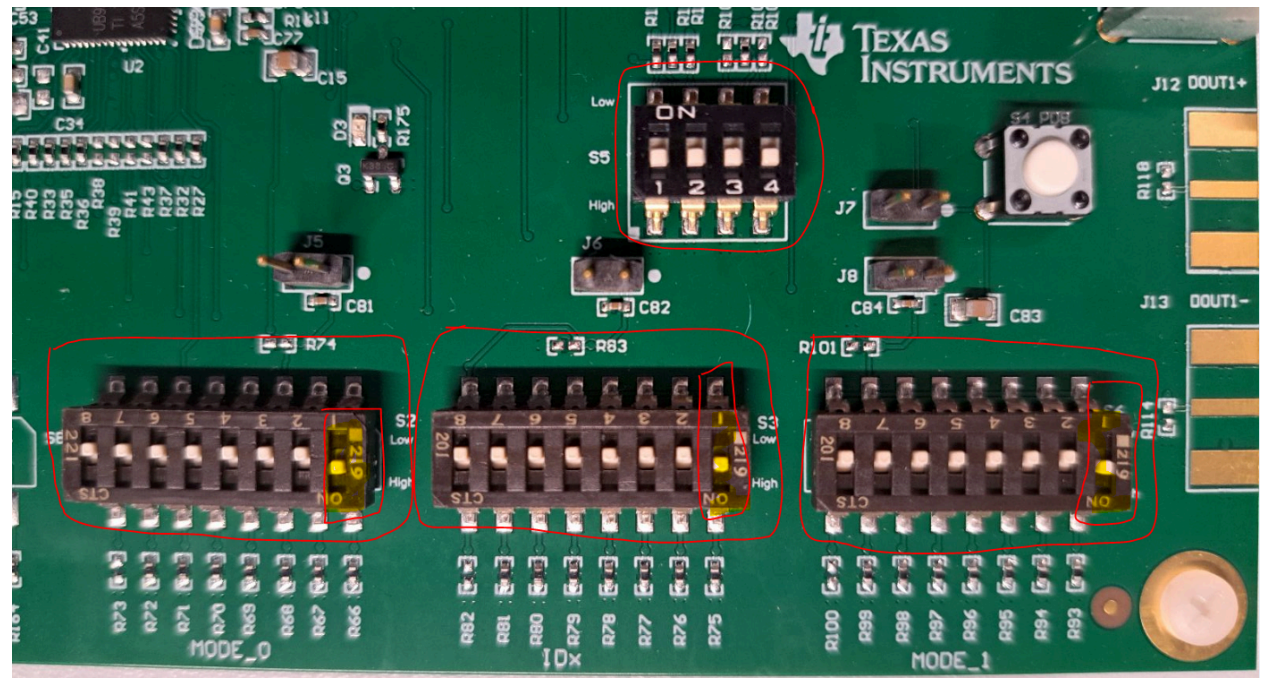

#### Section 2: Prepare video signal in Analog LaunchPAD

Alle Apps Dokumente Einstellungen Mehr 🔻 Höchste Übereinstimmung Analog LaunchPAD 6 Ordner Analog LaunchPAD Analysis - in Ethernet 5 Арр Analysis - in Ethernet > ビ Öffnen Analysis - in Ethernet G Als Administrator ausführen Dokumente Dateispeicherort öffnen analog.cbf -⊐ An "Start" anheften analog.can > → An Taskleiste anheften Analysis.xvp > 🗓 Deinstallieren org.apache.lucene.analyzers-> smartcn\_8.0.0.v20190404-1858.jar sorg.apache.lucene.analyzers-> common\_8.0.0.v20190404-1858.jar **anal**ogmeasurement.can > analogmeasurement.cbf > 💽 🧰 🖭 🧏 📥 

6) Start Analog LaunchPAD

Refer Chapter 4 in this document if you still haven't installed Analog LaunchPAD

# 7) Ensure DS90UB929 is displayed under Devices

| 员 Texas Instruments - Analog LaunchPA                                                                                                    | D |                      |             |       |              |                     |           |           |  |
|----------------------------------------------------------------------------------------------------|---|----------------------|-------------|-------|--------------|---------------------|-----------|-----------|--|
| Tasks                                                                                                    |   | (USB2ANY 42          | 239A26      | E1D0( | 02C00/1) -   | D590UB929           |           |           |  |
| e Devices                                                                                                    | ۲ | Information          | HDMI        | Syste | m Topology   | Pattern Generator   | Registers | Scripting |  |
| With the second second secon |   | Device In<br>Device: | formatio    | n —   | DS90UB929    | HDMI-to-FPD-Link II | I Bridge  |           |  |
| 🔈 Tools                                                                                                    | ۲ | I2C Addr             | ess (8-bi   | t):   | 2<br>0x18    |                     |           |           |  |
| Preferences                                                                                                    | ۲ | Pixel Cloc           | k:<br>Madau |       | 33.288 MH    | z                   |           |           |  |
| 🕐 Help                                                                                                    | ۲ | Serial Link Mode:    |             |       | FPD-Link III |                     |           |           |  |
|                                                                                                    |   | Audio Mo             | de:         |       | Surround     |                     |           |           |  |

8) Load script:

# Script Link

| Devices                                                         | (USB2AIIY 4239A26E1D002C00/1) - DS90UB929 Information HDMI System Topology Pattern Generator Registers Scripting Remote Registers Patgen Registers                                                                                                    |          |
|-----------------------------------------------------------------|----------------------------------------------------------------------------------------------------|----------|
| USB2ANY 4239A26E1D002C00 DS90UB929 Tools 7 Preferences 7 Help 7 | Texas Instruments - Analog LaunchFAD<br>© 2007-2010 Texas Instruments Inc. All Rights Reserved<br>The variable "supBoards" contains the selected daughter board object. The variable "supBoards" contains a list of ALF Boa<br>objects present on this machine.<br>><br>El Bun Duthon Crimt                                                                                                    | rd Setup |
|                                                                 | ← → v ↑ □ > Dieser PC > Downloads > VW MEB+ > Videobox v ♂ Videobox durchsuchen P                                                                                                    |          |
|                                                                 | Organisieren 👻 Neuer Ordner                                                                                                    |          |
|                                                                 | Dieser PC     Anderun     Anderun     Anderun     Anderun     Dieser PC     Anderun     Dieser PC     Dieser PC     Dieser |          |
|                                                                 | Image: Second Second            |          |
|                                                                 | Downloads     Musik                                                                                                    |          |
|                                                                 | ■ Videos Set Set Set Set Set Set Set Set Set Set                                                                                                    |          |
|                                                                 |                                                                                                    |          |
|                                                                 |                                                                                                    |          |
|                                                                 |                                                                                                    |          |
|                                                                 |                                                                                                    | *        |

Status after script is executed :

| 🔋 Texas Instruments - Analog LaunchPAD                                                                                                    |                                                                                                    | _ |       | × |
|----------------------------------------------------------------------------------------------------|----------------------------------------------------------------------------------------------------|---|-------|---|
| Tasks                                                                                                    | (USB2ANY 4239A26E1D002C00/1) - D590UB929                                                                                                    |   |       | × |
| Devices 😞                                                                                                    | Information HDMI System Topology Pattern Generator Registers Scripting Remote Registers Patgen Registers                                                                                                    |   |       | ^ |
| CISB2ANY 4239A26E1D002C00                                                                                                    | Texas Instruments - Analog LaunchPAD<br>@ 2007-2018 Texas Instruments Inc. All Rights Reserved<br>The variable "board" contains the selected daughter board object. The variable "alpBoards" contains a list of                                                          | ^ | Run   |   |
| 💩 Tools 🛛 😵                                                                                                    | ALP Board objects present on this machine.                                                                                                    |   | Setup |   |
| Preferences     Image: Constraint of the second second secon | <pre>&gt;*** Running HDMI_timing_script.py *** EDID readback: [0, 255, 255, 255, 255, 255, 255, 255, 0, 5, 215, 0, 0, 0, 0, 0, 0, 255, 34, 1, 3, 128, 50, 31, 120, 7, 238, 149, 163 , 84, 76, 153, 38, 15, 80, 84, 0, 0, 0, 1, 1, 1, 1, 1, 1, 1, 1, 1, 1, 1, 1, 1,</pre> |   |       | - |

## Section 3: Prepare HUD for display

- 8) Connect HDMI to computer
- 10) Start CANoe (Bus wake up HUD) configuration corresponding to the SW release.

|   | *                                     | 🖗 – 🔍 🛛     | ii - 📔                     | 🚰 📑 Ŧ         |                                                                            |                    |                           |         | VW_M            | EB2_HUD_V10.c     | fg * [Real Bus] - Vector CANoe |  |
|---|---------------------------------------|-------------|----------------------------|---------------|----------------------------------------------------------------------------|--------------------|---------------------------|---------|-----------------|-------------------|--------------------------------|--|
|   | File                                  | Home        | Analysis                   | Simulation Te | st Diagnostics                                                             | Environment        | Hardware Tools            | Layout  |                 |                   |                                |  |
|   | Start                                 | Stop 5      | Step [<br>Break<br>Animate | 100 V         | <ul> <li>Online Mode</li> <li>Real Bus</li> <li>Standalone Mode</li> </ul> | dec hex<br>sym num | Window<br>Synchronization | Write P | Panel Favorites | Remove<br>XCP/CCP |                                |  |
| ł | Trace                                 |             |                            |               |                                                                            |                    | д ;                       | x       |                 |                   |                                |  |
| 1 | 6 1                                   | چ 🖻 🧵       | A 🛛 🛪 📑                    | 🛛 🔺 💽 두       | <search></search>                                                          |                    | þ 🗠 pár 🔀                 | Ŧ       |                 |                   |                                |  |
| 1 | Time                                  |             | Chn                        | ID            | Name                                                                       |                    | Event Ty                  | *       |                 |                   |                                |  |
| 1 | ् 🖽                                   | 5547.0890   | B2 CAN 1                   |               |                                                                            |                    | CAN FD E                  | ^       |                 |                   |                                |  |
| 1 | ् 🖻                                   | 6617.2257   | 50 CAN 1                   | FD            | ESP_21_XIX_E3V_AB                                                          | CANFD              | CAN FD F                  |         |                 |                   |                                |  |
| 1 | ୍ 🕀 –                                 | 6617.2257   | 50 CAN 1                   | -             | ESP_21_XIX_E3V_AB                                                          | CANFD_E2E          | AUTOSAF                   |         |                 |                   |                                |  |
| 1 | ୍ ⊞-                                  | 6617.2252   | 96 CAN 1                   | 1B00001Bx     | NMH_HUD_XIX_E3V_                                                           | ABCANED            | CAN Fram                  |         |                 |                   |                                |  |
| 1 | ୍ 🗄 -                                 | 6617.2252   | 96 CAN 1                   | -             | NMH_HUD_XIX_E3V_                                                           | ABCANED            | AUTOSAF                   |         |                 |                   |                                |  |
| 1 |                                       | 6617.1658   | 00 CAN 1                   | 16A954B5x     | RLS_02_XIX_E3V_AB                                                          | CANED              | CAN FD F                  |         |                 |                   |                                |  |
| 1 | • • • • • • • • • • • • • • • • • • • | 6617.1658 📎 | 00 CAN 1                   | -             | RLS_02_XIX_E3V_AB                                                          | CANFD_E2E          | AUTOSAR                   |         |                 |                   |                                |  |
| 1 | < ∄                                   | 6617.2254   | 61 CAN 1                   | 17F0001Bx     | KN_HUD_XIX_E3V_A                                                           | BCANFD             | CAN FD F                  |         |                 |                   |                                |  |
| 1 | < ₽                                   | 6617.2254   | 51 CAN 1                   | -             | KN_HUD_XIX_E3V_A                                                           | BCANFD             | AUTOSAF                   |         |                 |                   |                                |  |
| 1 | < ₽                                   | 6617.2058   | 72 CAN 1                   | 663           | BEM_02_XIX_E3V_AB                                                          | BCANED             | CAN FD F                  |         |                 |                   |                                |  |
| 1 | < ₽                                   | 6617.2058   | 72 CAN 1                   | -             | BEM_02_XIX_E3V_AB                                                          | BCANED             | AUTOSAR                   |         |                 |                   |                                |  |
| 1 | < ₽                                   | 6617.2059   | 67 CAN 1                   | 3C0           | Klemmen_Status_01                                                          | XIX_E3V_ABCANFI    | D CAN FD F                |         |                 |                   |                                |  |
| 1 | <                                     | 6617.2059   | 57 CAN 1                   | -             | Klemmen_Status_01                                                          | XIX_E3V_ABCANFI    | D AUTOSAF                 |         |                 |                   |                                |  |
|   |                                       | 5549.9148   | 41 CAN 1                   | 1D001B73x     | HID_HUD_ZR_Req_F                                                           | D_XIX_E3V_ABCAN    | NFD CAN FD F              |         |                 |                   |                                |  |
| - | 9                                     | 5549.9148   | 41 CAN 1                   | -             | HID_HUD_ZR_Req_F                                                           | D_XIX_E3V_ABCAN    | NFD AUTOSAR               |         |                 |                   |                                |  |
|   |                                       | 6617.2062   | 53 CAN 1                   | 1B000010x     | NMH_Gateway_XIX_                                                           | E3V_ABCANFD        | CAN Fram                  |         |                 |                   |                                |  |
|   |                                       |             |                            |               |                                                                            |                    |                           |         |                 |                   |                                |  |

11) Power ON HUD (power supply)

12) Check the computer recognizes the screen (displays settings) and share the screen with the extended mode option.

| Tasks                                                                                                    | System Scripting                                                                                                    |
|----------------------------------------------------------------------------------------------------|----------------------------------------------------------------------------------------------------|
| E Devices                                                                                                    |                                                                                                    |
| C USB2ANY 7438A26E28001F00                                                                                                    | Texas Instruments - Analog LaunchPAD<br>© 2007-2018 Texas Instruments Inc. All Rights Reserved<br>The variable "alpBoards" contains a list of ALP Board objects present on this machi                                                                                                    |
| • Tools                                                                                                    |                                                                                                    |
| <ul> <li>System Scripting</li> <li>Plug-in Management</li> </ul>                                                                                                    | (USB2ANY 7438A26E28001F00/1) - D590UB929                                                                                                    |
| Er Collinguation      USB2ANY/Aardvark Setup      Demo Mode Setup      EEPROM Setup      Preferences      Enable Demo Mode      Help      Setup      Setup | Information         HDMI         System Topology         Pattern Generator         Registers         Scripting         Remote Registers         Patgen Registers           Device         DS90UB929 HDMI-to-FPD-Link III Bridge         2         2         12C Address (8-bit):         0x18         10x18         10x12         10x12 <td< td=""></td<> |
|                                                                                                    | I2C Address (8-bit):       0x58         Pixel Clock:       75.077 MHz         Repeater Mode:       Disabled         Serial Link Mode:       FPD-Link III         Audio Mode:       Surround         Current Link Status       Linked to Deserializer:         Linked to Video Source:       Yes                                                                                                    |

Initially the HDMI Frequency will be set to 74MHz which is incorrect.

13) Check in the Analog LaunchPad tool for the correct resolution and frequency of the HDMI connection in the HDMI Tab.

| Information HDMI System Topology                                                                              | Pattern | Generator         | Registers                        | Scripting           | Remote Reg | jiste |
|----------------------------------------------------------------------------------------------------|---------|-------------------|----------------------------------|---------------------|------------|-------|
| Bridge Control Settings                                                                                       |         | EDID S            | RAM                              |                     |            | Г     |
| FPD3 Audio Mode Auto-detect                                                                                   | $\sim$  | Reg of            | ffset (hex)                      | 0                   |            |       |
| FPD-Link III Mode Surround                                                                                    | /       | Reg D             | ata (hex)                        | )                   |            |       |
| EDID Mode $$ Internal SRAM $$ $$ $$                                                                           |         | EDII              | D Read                           | EDID Write          | 2          |       |
| Bridge Control Mode $$ Internal $$ $$ $$                                                                      |         | Displ             | lay EDID                         |                     |            |       |
| Disable Remote EDID Load                                                                                      |         | EDID S            | SRAM data                        | Default (RC         | - (MC      |       |
| Disable Auto HDMI Init                                                                                        |         | FPD3 S            | Status                           |                     |            |       |
| Disable Auto HDCP                                                                                             |         | Link Re           | eady:                            | True                |            |       |
| RevA Workarounds                                                                                              |         | Link Ad           | ctive:<br>ode:                   | True<br>Single Po   | rt0        |       |
| Apply Settings                                                                                                |         | Port0 Port1 Port1 | Linked<br>Linked:<br>CRC Errors: | True<br>False<br>65 |            |       |
| HDMI Status                                                                                                   |         | Port1<br>RGB E    | CRC Errors:<br>rrors             | 0                   |            |       |
| RX_5V: Detected<br>HDMI HPD: True<br>HDCP State: Unauthenticated<br>Active Video 948x544<br>HDMI Freq: 40 MHz | C       | K                 |                                  |                     |            |       |
|                                                                                                    | v1.     | 57.0010           |                                  |                     | 4          | ų,    |

If the yellow highlighted values are different, probably the script was not loaded or an incorrect script was loaded or hardware settings on Videobox are not ok. Below picture shows an example with incorrect values, and if this is the case start over from Section 2.

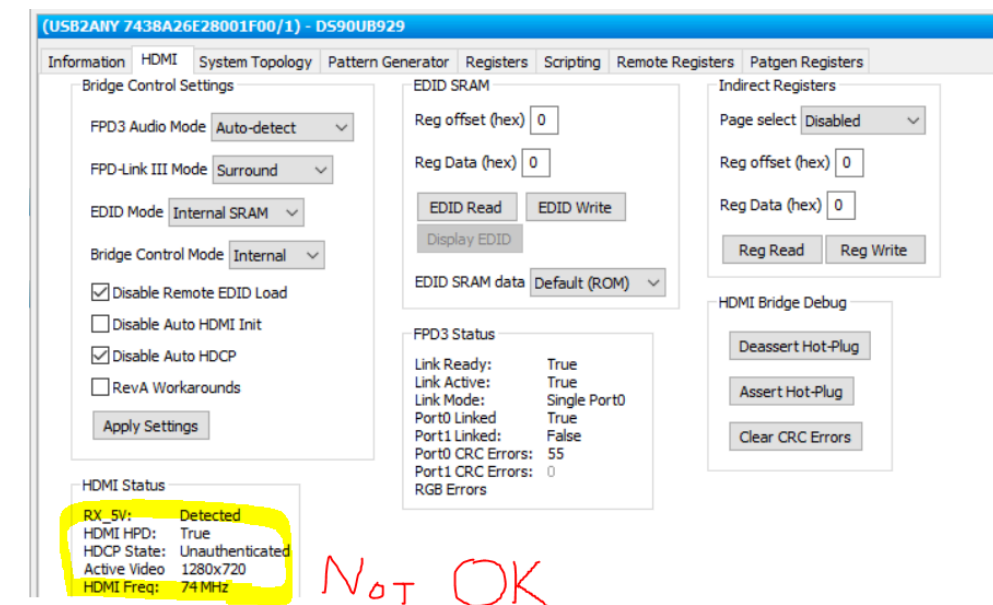

Consequently, ensure that the right script is loaded(Step 8) to set the correct parameters. After loading the script, verify that the parameters are as expected : Resolution 948 x 544 px and Frequency 40 Mhz.

14) Configure HID in CANoe trace window: Set RLS = 1021, RLS\_Boost = 15 and Customer wish = 100 and click on "Submit values" button

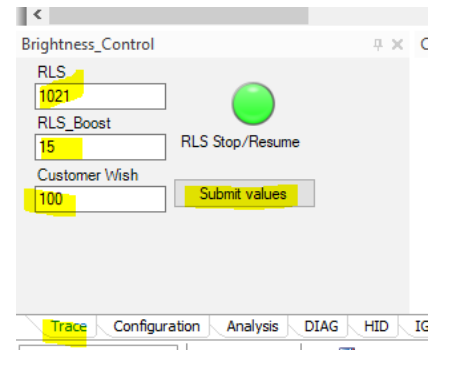

15) Set maximum brightness and Turn on on Backlight

| HUD cont | rol                                 | 4 × |
|----------|-------------------------------------|-----|
|          |                                     |     |
|          | NVEM_Abscha Level_0 ~               |     |
|          | TransportMode TransportModelnacti ~ |     |
|          | ORU_A IDLE V                        |     |
|          |                                     |     |
|          | Eyebox Brightne                     | SS  |
|          |                                     |     |
|          |                                     |     |
|          | MIN                                 | l   |
|          | 0 100                               |     |
|          |                                     | _   |

If the video box is disconnected from the power supply, the steps before need to be executed from the beginning as the video box doesn't have a permanent memory, the script is loaded in the video box RAM memory.